## Instrukcja korzystania z serwisu BIP (<u>www.cre-lodz.edu.pl</u>)

UWAGA: instrukcja korzystania z BIP jest obowiązkową stroną każdego BIP.

## 1. Przeglądanie stron

Aby przeglądać stronę serwisu BIP wybierz z menu po lewej stronie ekranu (lub w górnym panelu) interesujący Cię dział. Strony BIP publikowane są w dwóch stopniach zagłębienia – strona i jej podstrony lub odnośnika do omawianej zawartości. Na dole strony BIP znajduje się metryczka z informacjami o dacie i autorze dokumentu, dacie publikacji, osobie publikującej.

## 2. Rejestr stron usuniętych

Jeżeli jakikolwiek dokument zostanie usunięty z BIP trafi do rejestru stron usuniętych wraz z adnotacją o powodzie usunięcia.

## 3. Konkursy i przetargi

Konkursy i przetargi publikowane są na jednej stronie, jeden pod drugim, w kolejności chronologicznej odwrotnej (najnowsze na górze).

Last Updated on 05 września 2023 by Tomasz Łaszczewski